## Step-by-step guide to booking your child onto a Tech Club

1. Once you're on our website select 'Clubs' at the top of the screen.

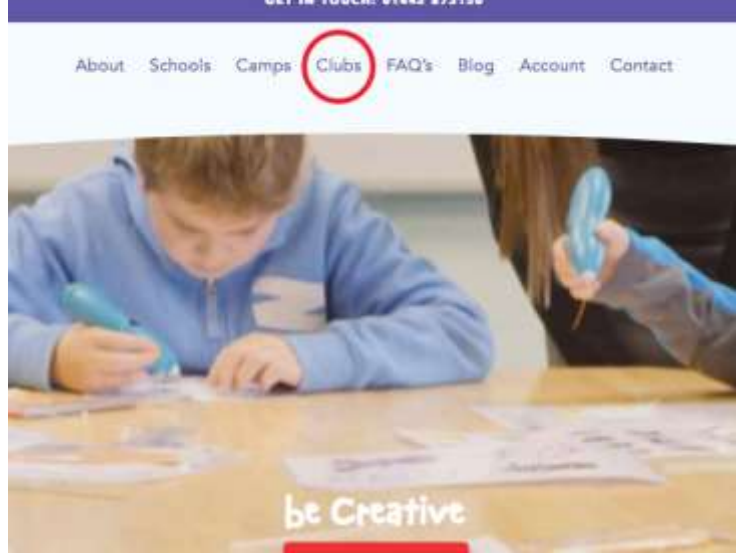

2. Select the red box 'Click here to book your child onto a tech club'.

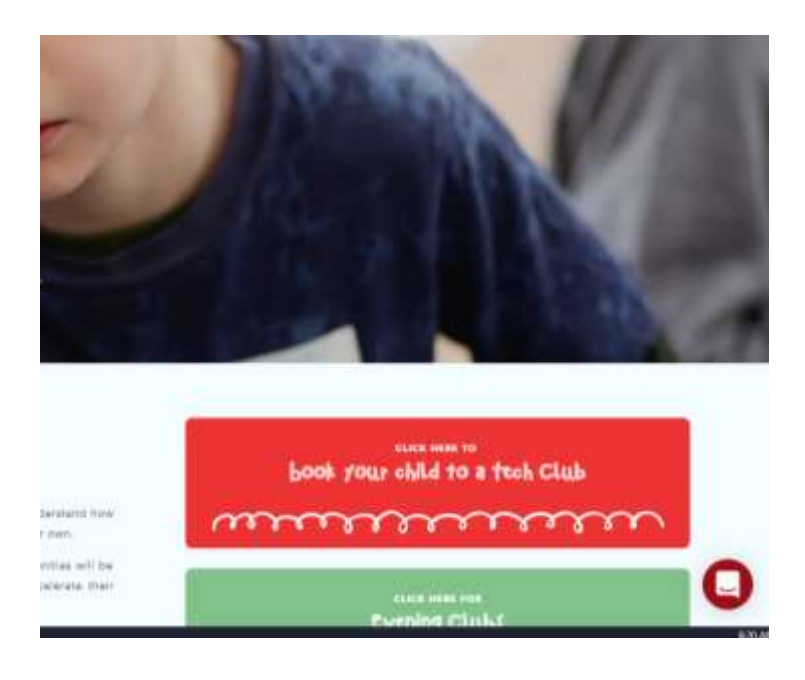

**3.** You will now be re-directed to our new system; here you will need to Register. (Even if your child attended a club last term you will still need to register)

| Vext Thing |                   |                    |
|------------|-------------------|--------------------|
| Parrent    | Name of Straights |                    |
|            |                   | Register Francisco |

4. Once you have registered select 'bookings'. This can take a minute or two to load.

| Welcome                                                                                                    | Balance      |                              |   |
|----------------------------------------------------------------------------------------------------|--------------|------------------------------|---|
| National to the new proce booking system making it even asses to this but more about code and events. Rease watch this shurt inter to<br>of programs |              | Calendar inext months events |   |
| and the wall for App for one of the other deal represents                                                                                            |              | Date                         | Ť |
| Nessages                                                                                                    |              |                              |   |
| urmat<br>0                                                                                                    | Samed<br>☆ 0 |                              |   |
| No Verlage                                                                                                    |              |                              |   |

**5.** Once loaded you will see a long list of the schools we go to, you can filter this list by postcode. Once you have found your child's school choose 'Select'.

| ← → Ø # monitariosa                                                                                                    | and the same state of the same state of the same |                                       |                                                                                          |
|----------------------------------------------------------------------------------------------------|----------------------------------------------------------------------------------------------------|---------------------------------------|------------------------------------------------------------------------------------------|
| <u> </u>                                                                                                    |                                                                                                    |                                       |                                                                                          |
| Net this succession                                                                                                    | the second second second second second second second second second second second second second second second s                                                                                                    |                                       |                                                                                          |
| Terr AL                                                                                                    | + Landar AJ + Cluber                                                                                                    |                                       |                                                                                          |
| Lanatore<br>88<br>Availate to total<br>Tara al, An sa - Mara ya Say sa<br>We can book<br>Balgewan Physio Deta           | Brigowan School<br>Bugwan Kust<br>Becartan Kest<br>Brig an<br>Binter Draw, naw Ktast relative Royanson                                                                                                    | Screet Solution                       | Available for the<br>The ag Jan og<br>Who can book<br>Bleechnine Po                      |
| Lucation<br>All<br>Available to tools<br>Weet all Sun 19 - Mon 38 Sep<br>19<br>White one basis<br>Balancese Pagins Scip | Belowans Primary School<br>Berken<br>Reveal Persistent<br>Along Communication<br>Densel Setter Hause RSSN interventing estimates                                                                                                    | Gyned Searchers<br>Settl. Jopta 1     | Localizer<br>24 <sup>9</sup><br>Moni 24 Ann 15<br>19<br>Millio car Josef<br>Rheuter Rolp |
| Loothon<br>New<br>Alactor fritonii<br>Wee of Jan 14 - Mon 18 Sep<br>18<br>Second Ann 14 - Mon 18 Sep                    | Sakubury Primary School<br>Sactory Red<br>Deters Red<br>London<br>London<br>Manual Red                                                                                                    | formed belandaries<br>Bealth.Jophia B | Locatore<br>Bet<br>Resistor forte<br>Rest all Are to<br>Lo<br>Lo                         |

6. Then tick the box on the right next to the price and select 'Book'.

| <ul> <li>0 4 republication approximation of the</li> </ul> |                         |                   |          | ± •                           |                 |                              |           |
|------------------------------------------------------------|-------------------------|-------------------|----------|-------------------------------|-----------------|------------------------------|-----------|
| Ê 100 (100 (                                               |                         |                   |          |                               |                 |                              | Light     |
| Belsweins Primary Scho<br>Invester<br>Investoren           | ol                      |                   |          |                               |                 |                              |           |
| Baisto fumbi                                               |                         |                   |          |                               |                 |                              |           |
| Der 💷 Ma                                                   |                         |                   |          | Group                         |                 |                              |           |
| Series .                                                   |                         |                   |          | •                             |                 |                              |           |
| beacher and the bar nor of p                               | u tarê jî têranî kur ba | Riterio Cast Inc. | that th  |                               |                 |                              |           |
| Date -                                                     | Day                     | Time              | Group II | Deetary.                      | Annalateitity 6 | Zeathur Smith 🛛 Cover Mi     |           |
| at the ansi- active at a 0                                 | 750-750                 | i abiliati        | ALC: 100 | Thursday Luncinna Rett Out; 0 | Available       | a star of the billing of the |           |
|                                                            |                         |                   |          |                               |                 |                              | 1-11 THER |

|                                                                                                    | and the second second s |   |
|----------------------------------------------------------------------------------------------------|----------------------------------------------------------------------------------------------------|---|
| Care EnvyReam Christian Control of Care Control of Care Contro | International (2)                                                                                                    | 1 |
| Read Descent Prints                                                                                                    | Constanting of the local day                                                                                                    |   |
|                                                                                                    |                                                                                                    |   |

7. Tick the box to agree to the terms and conditions and select 'OK'.

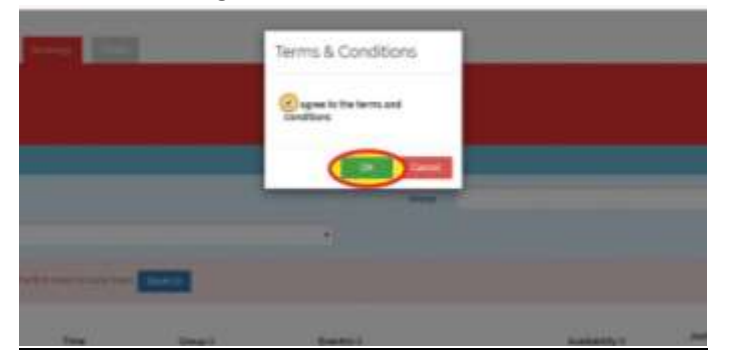

**8.** Finally select 'Pay £19.50 (GBP) With PaySafe' once you have entered your card details the booking will be confirmed.

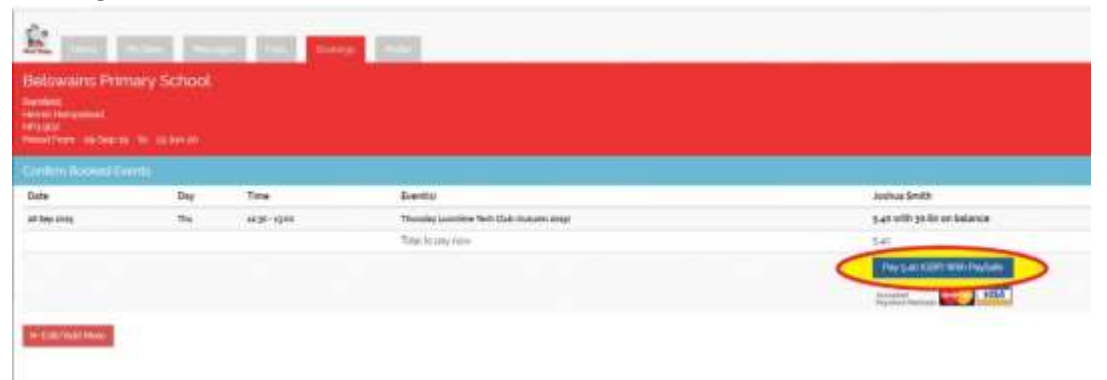